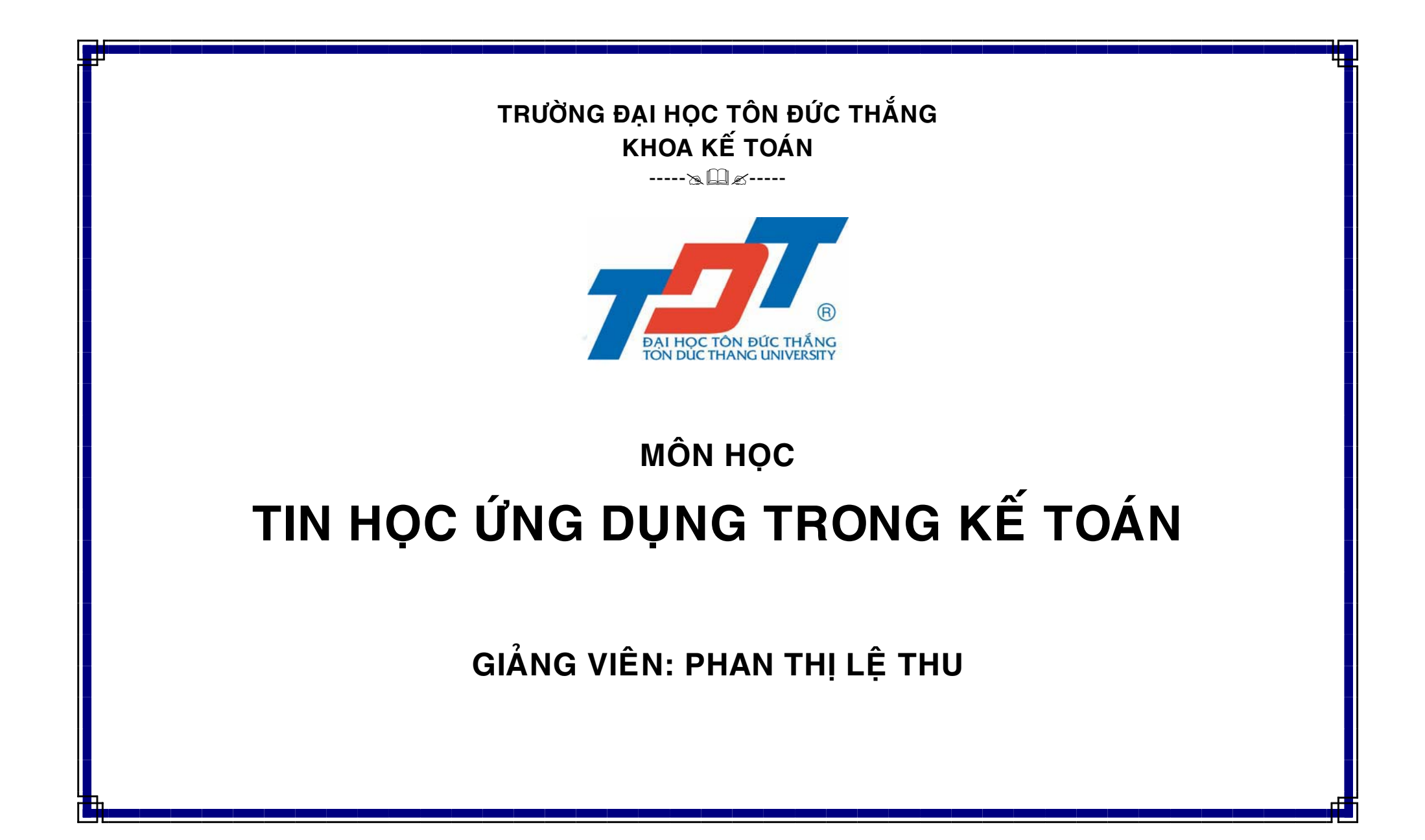

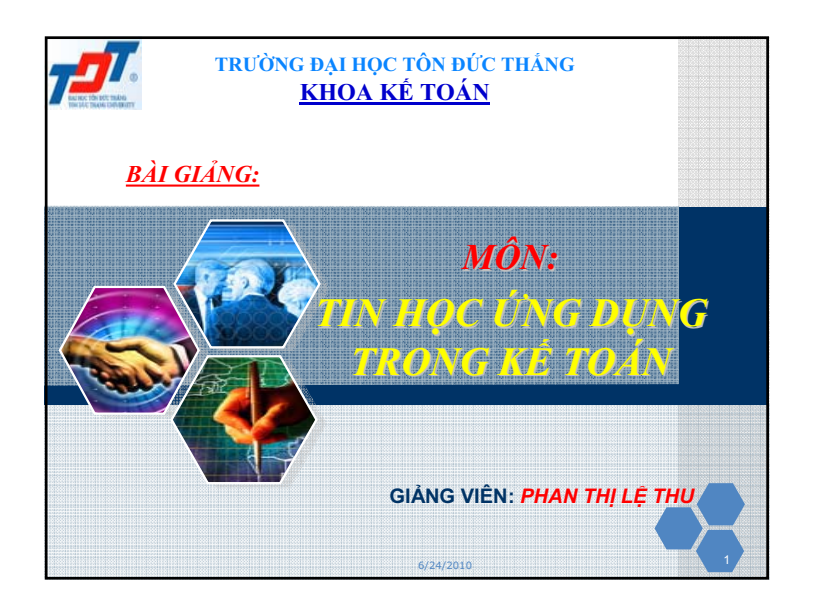

| TIN HỌC ỨNG DỤNG TRONG KẾ TƠ                                                                                  | DÁN    |
|----------------------------------------------------------------------------------------------------|--------|
| Diều kiện tiên quyết: SV cần nắm vững kiế thức -Nguyên lý kế toán -Tin học văn phòng 2: Excel                 | 'n     |
| ♦ <u>Tài liệu tham khảo:</u><br>-Kế toán excel - ThS. Trần Công Điền – T<br>Đại học Kỹ thuật Công nghệ TP.HCM | ſrường |
| -Hướng dẫn thực hành kế toán trên Excel<br>Trần Văn Thắng                                                     | - TS.  |
| 6/24/2010                                                                                                    |        |

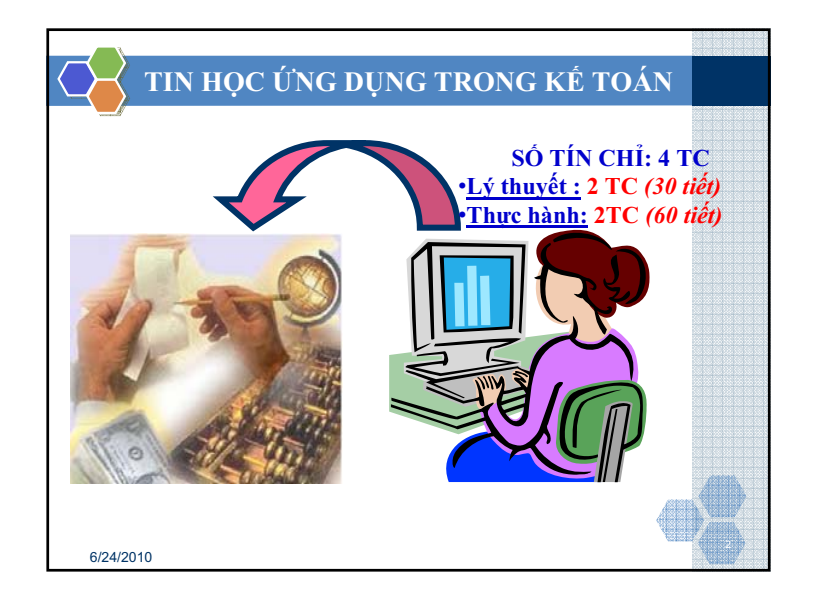

| * <u>Tiêu chuẩn đánh giá sinh viên</u> : | <u>.</u>                                                           |
|------------------------------------------|--------------------------------------------------------------------|
| - Thi thực hành vào cuối học kỳ          | -<br>-<br>-<br>-<br>-<br>-<br>-<br>-<br>-<br>-<br>-<br>-<br>-<br>- |
| - Thi thực hành giữa kỳ:                 | điểm 20%                                                           |
| - Điểm quá trình học tập:                | điểm 10%                                                           |
|                                          |                                                                    |
| Nhiệm vụ của sinh viên:                  |                                                                    |
| - Dự lớp lý thuyết và thực hành          | đầy đủ                                                             |
| - Hoàn tất các bài tập tổng hợp          | -                                                                  |
| - Dự các buổi kiểm tra và thi gi         | ữa kỳ, cuối kỳ (thư                                                |

## PHÀN I: ÔN TẬP CÁC HÀM EXCEL

- Bảng tính điện tử Excel là một phần mềm chuyên dụng cho công tác kế toán, văn phòng trên môi trường Windows với các đặc tính và ứng dụng tiêu biểu sau:
- $\checkmark$  Thực hiện được nhiều phép tính từ đơn giản đến phức tạp.
- ✓ Tổ chức và lưu trữ thông tin dưới dạng bảng như bảng lương, bảng cân đối kế toán ...
- ✓ Khi có thay đổi dữ liệu, bảng tính tự động tính toán lại theo số liệu mới.

### 🖌 ÔN TẬP CÁC HÀM EXCEL

\*Các hàm toán học:

- ✓ *SUM(n1, n2, ...):* tổng của các số n1, n2
- ✓ SUMIF(range, criteria, sum\_range): cộng những ô thoả mãn điều kiện nào đó
- + Range : là vùng ô để so sánh với Criteria
- + Criteria : là điều kiện cộng, có thể là số, chữ hoặc biểu thức.
- + Sum\_range : là vùng ô sẽ được cộng. Các ô trong Sum\_range chỉ được cộng nếu các ô tưng ứng với nó trong Range thoả mãn Criteria

6/24/2010

6/24/2010

## ÓN TẬP CÁC HÀM EXCEL

- Čác hàm về chuỗi:
- ✓ LEFT (text, number): Lấy number ký tự bên trái của text
- *RIGHT (text, number)*: Lấy number ký tự bên phải của text
- ✓ MID (text, numstart, numchar): Trả lại numchar ký tự của text bắt đầu từ vị trí numstart
- ✓ LEN (text): Độ dài của chuổi ký tự text 6/24/2010

## ÔN TẬP CÁC HÀM EXCEL

**Các hàm toán học:** 

- *ROUND(x, n):* làm tròn số x với độ chính xác đến con số thứ n
- + Nếu n<0 thì x được làm tròn về phái bên trái của dấu thập phân
- + Nếu n>0 thì x được làm tròn về phía bên phải dấu thập phân
- COUNTIF (range, criteria): đếm số ô không thoả tiêu chẩn cho trước
- + Range : là tập hợp các ô mà ta muốn đếm
- + Criteria : tiêu chuẩn có thể là số, chữ hoặc biểu thức, xác định xem sẽ đếm ô nào

## ÔN TẬP CÁC HÀM EXCEL

**Các hàm logic:** 

- ✓ AND (Logic1, Logic2,...): Nhận giá trị TRUE nếu tất cả các biểu thức logic1, logic2,... đều là TRUE, nhận giá trị FALSE nếu có ít nhất một đối số là FALSE
- ✓ *NOT (logic):* hàm phủ định
- Ví dụ: =NOT(1+1>2) trả về TRUE
  - =NOT(1+1=2) trả về FALSE
- ✓ OR (logic1, logic2,...): Nhận giá trị True nếu một trong các biểu thức logic1, logic2,... là TRUE, nhận giá trị FALSE nếu tất cả các biểu thức là FALSE

## 🖌 ÔN TẬP CÁC HÀM EXCEL

#### **↔ Hàm điều kiện: Hàm IF**

- ✓ IF (Logic test, value\_if\_true, value\_if\_false)
- Trả về giá trị ghi trong value\_if\_true nếu logical\_test là TRUE và giá trị ghi trong value-if\_false nếu trong trường hợp ngược lại.
- + Logic\_test: Biểu thức điều kiện
- + Value\_if\_true: Giá trị trả về khi biểu thức điều kiện đúng
- + Value\_if\_false: Giá trị trả về khi biểu thức điều kiện sai

<u>Chú ý:</u> Nếu có n trường hợp ta sử dụng n-1 IF lồng nhau. Hàm IF có thể lồng nhau đến 7 cấp.

6/24/2010

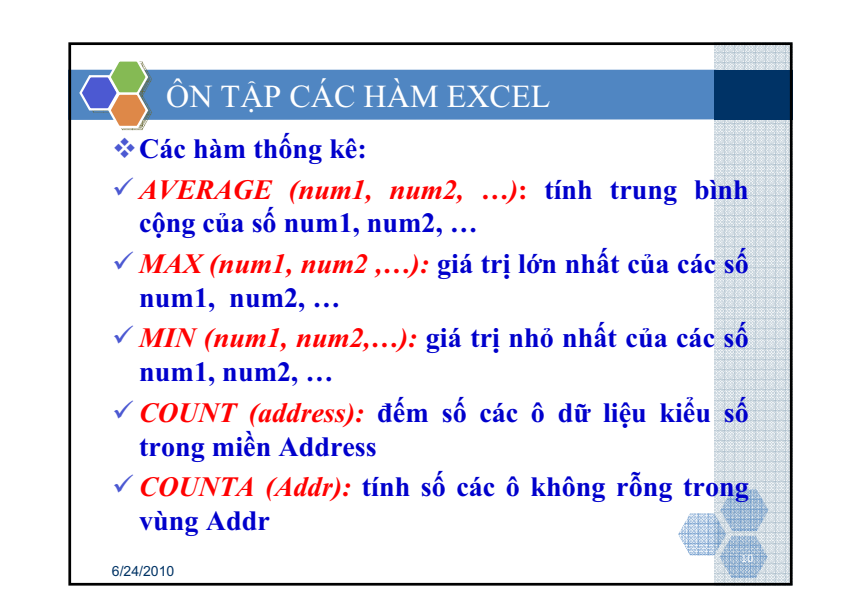

| Hàr<br>IF (         | n điều k<br><i>Logic te</i>       | kiện: Hàn<br>est, value_            | n IF<br>_if_true, value_if_false)        |  |
|---------------------|-----------------------------------|-------------------------------------|------------------------------------------|--|
|                     | Α                                 | В                                   | С                                        |  |
| 1                   | Tên                               | Điểm TB                             | Kết quả                                  |  |
| 2                   | Ngọc                              | 4.9                                 | =IF(B2>=5, "Đậu", "Rớt")                 |  |
| 3                   | Trung                             | 3.5                                 | Rớt                                      |  |
| 4                   | Hằng                              | 8.5                                 | Đậu                                      |  |
| ı cầi<br>Nếu<br>Ngư | u: Cho b<br>Điểm TB<br>ợc lại: "I | iết Kết quả<br>3 >= 5 thì k<br>Rót" | của sinh viên biết rằng:<br>ết quả "Đậu" |  |

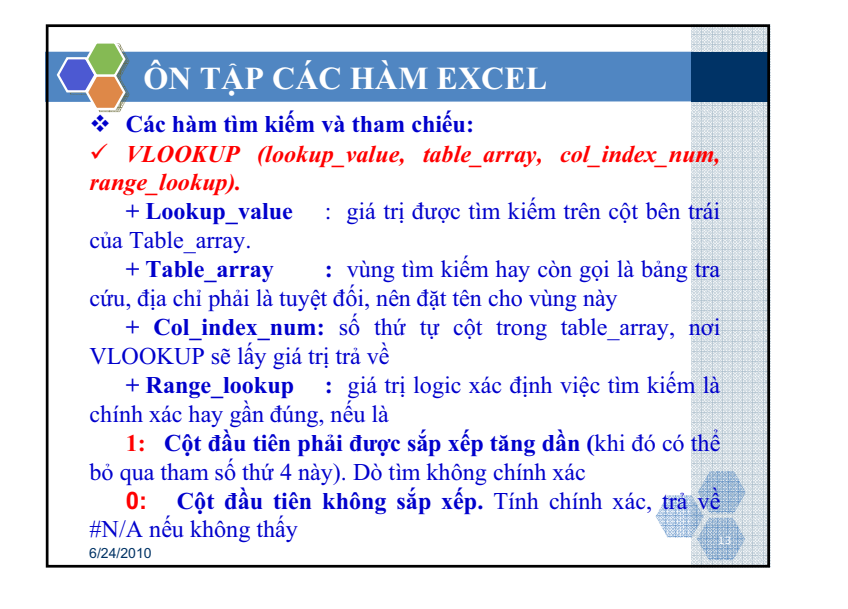

# ÔN TẬP CÁC HÀM EXCEL

**\*** Các hàm tìm kiếm và tham chiếu:

✓ HLOOKUP(lookup\_value,table\_array,row\_index\_n um,range\_lookup)

Hàm này hoạt động giống hàm VLOOKUP, điểm khác là

+ **Lookup-value:** giá trị được tìm kiếm trên hàng dầu tiên của Table\_array

+ **Table\_array:** vùng tìm kiếm viết thành hàng

+ **Row\_index\_num:** số thứ tự hàng trong table\_array, nơi HLOOKUP sẽ lấy giá trị về

+ Range\_lookup: giống hàm Vlookup

6/24/2010

| $\frown$    | Ô   | N T        | ÂΡ    | CÁC        | C HÀ       | M EX             | CEL      |            |       |
|-------------|-----|------------|-------|------------|------------|------------------|----------|------------|-------|
|             |     | A          | в     | С          | D          | E                | F        | G          |       |
|             | 2   | TT         | Tên   | Toán       | Tin        | Trung bình       | Xếp thứ  | Xêp loại   |       |
|             | 3   | 1          | Hùng  | 4          | 7          | 5.5              |          |            |       |
|             | 4   | 2          | Bình  | 6          | 8          | 7.0              |          | Khá        |       |
|             | 5   | 3          | Vàn   | = VI       |            | 3 \$C\$14. \$D\$ | 19 2)    | Giỏi       |       |
|             | 6   | 4          | Bình  |            |            |                  | 10,2,    | Xuất sắc   |       |
|             | 7   | 5          | Doanh | 5          | 8          | 6.5              |          | Trung bình |       |
|             | 8   | 6          | Loan  | 5          | 4          | 4.5              |          | Kém        |       |
|             | 9   | 7          | Anh   | 9          | 6          | 7.5              |          | Khá        |       |
|             | 10  | 8          | Thu   | 3          | 5          | 4.0              |          | Kém        |       |
|             | 11  | 9          | Khánh | 6          | 7          | 6.5              |          | Trung bình |       |
|             | 12  | 10         | Ngàn  | 10         | 8          | 9.0              |          | Giỏi       |       |
|             | 13  |            |       |            |            |                  |          |            |       |
|             | 14  |            |       | Diém       | Loại       |                  |          |            |       |
|             | 15  |            |       | 0          | Kém        |                  |          |            |       |
|             | 16  |            |       | 5          | Trung binh |                  |          |            |       |
|             | 17  |            |       | 7          | Khá        |                  |          |            |       |
|             | 18  |            |       | 8.5        | Giòi       |                  |          |            |       |
|             | 19  |            |       | 9.5        | Xuät säc   |                  |          |            |       |
|             | 20  |            |       |            |            |                  |          |            |       |
|             | 21  | Diém       | 0     | 5          | 7          | 8.5              | 9.5      |            |       |
|             | 22  | Loại       | Kém   | Trung bình | Khá        | Giỏi             | Xuất sắc |            |       |
| 1           |     |            |       |            |            |                  |          |            |       |
| <u>Ví d</u> | ų : | <u>b</u> å | ng s  | au là l    | cết qu     | å thi củ         | a học    | sinh, dựa  | ı vào |
| than        | g ( | điểm       | i Tri | ing bi     | ình hâ     | íy xếp           | loai h   | iọc sinh   | theo  |
| than        | g đ | tiểm       |       | 1          |            | 1                | 1        | I          | _ 4   |
|             |     |            | K     | ém 5 1     | frung bìnl | n 7 Khá          | 8 Giỏi   | 9.5 Xuất s | ác    |
| 6/24/201    | 0   |            |       |            |            |                  |          |            |       |

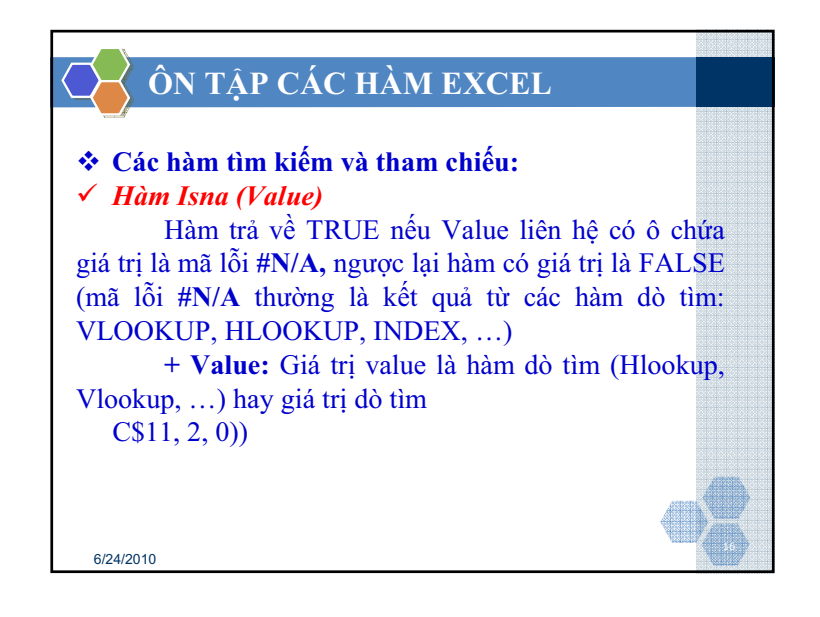

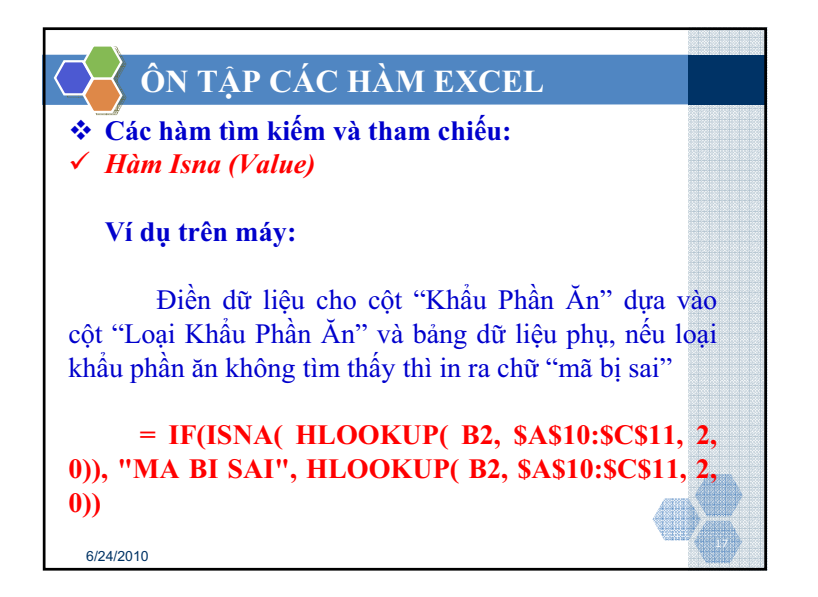

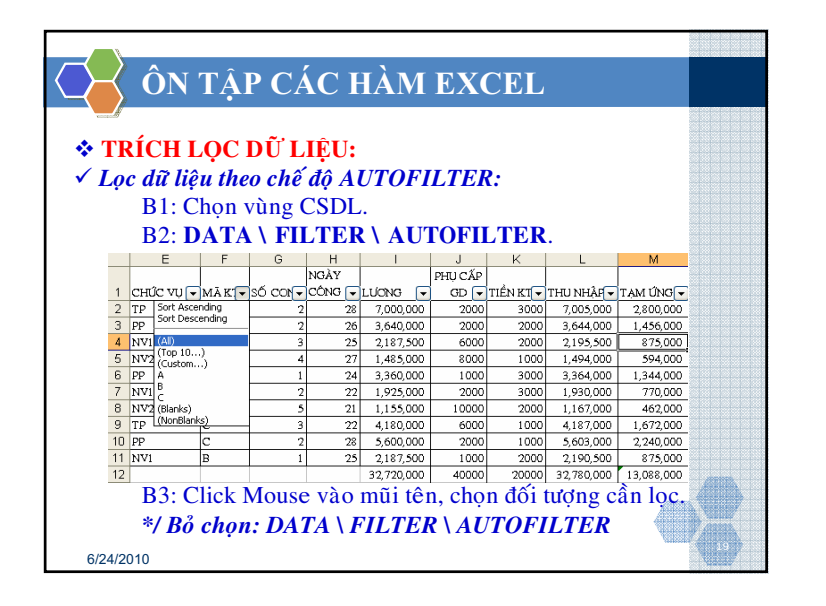

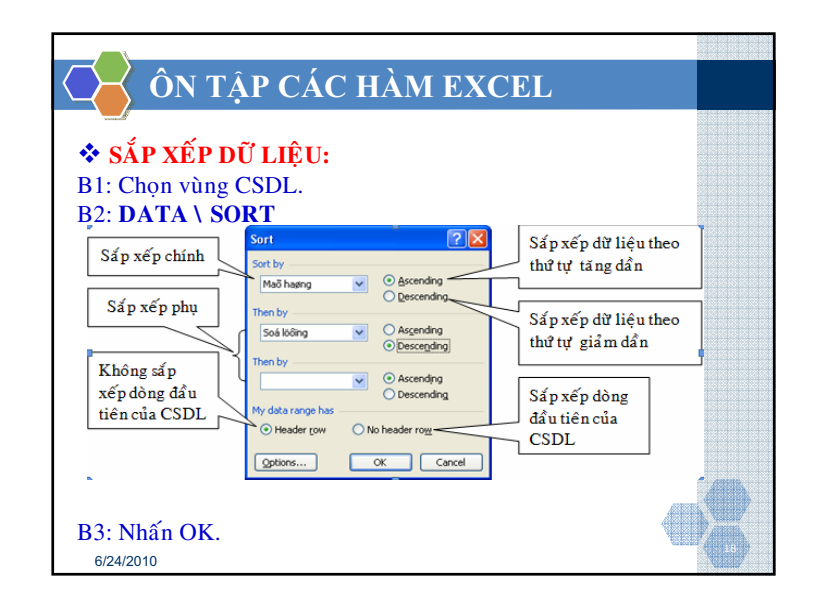

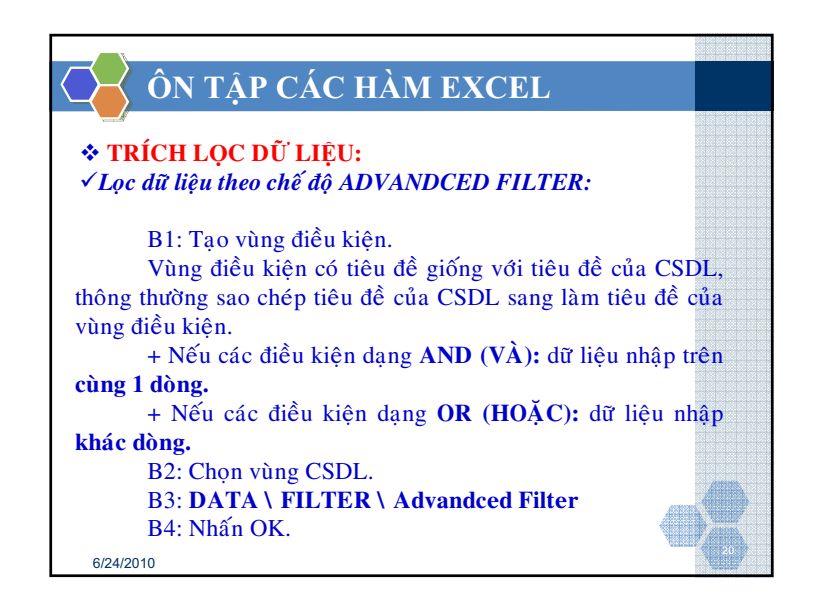

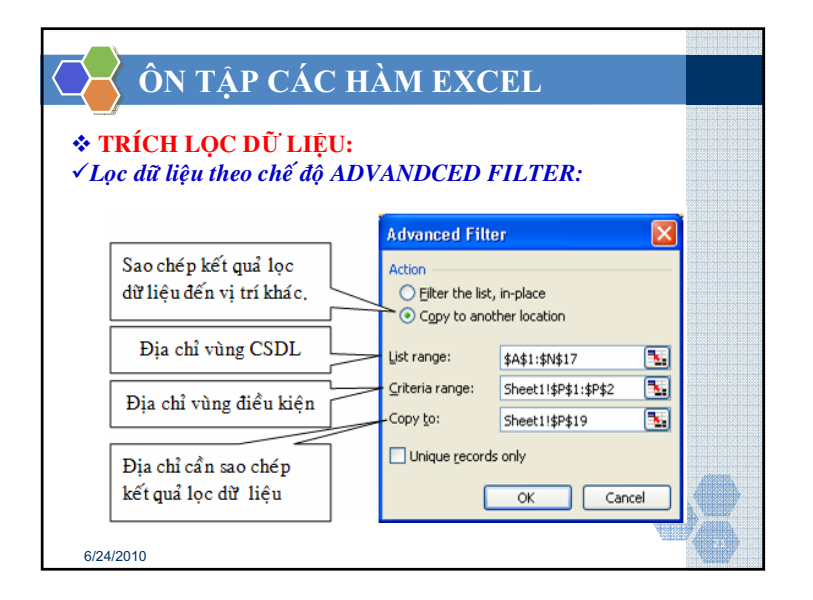

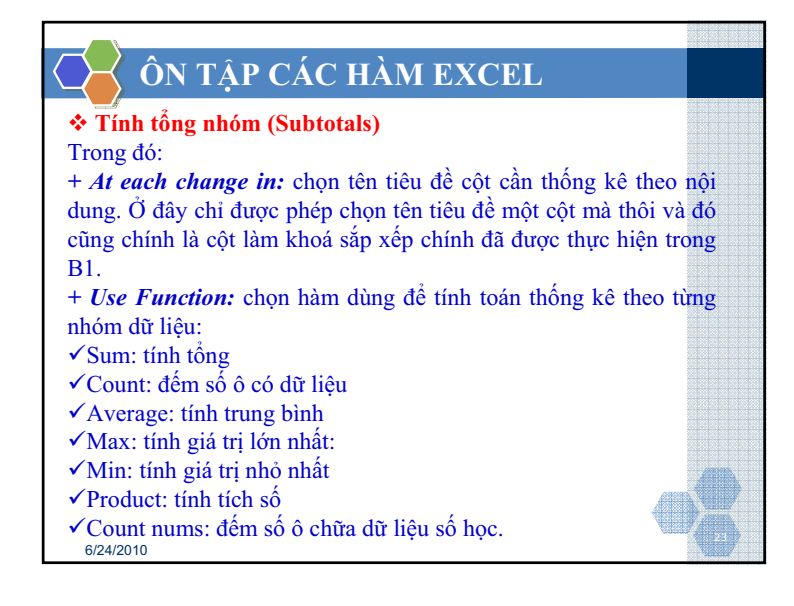

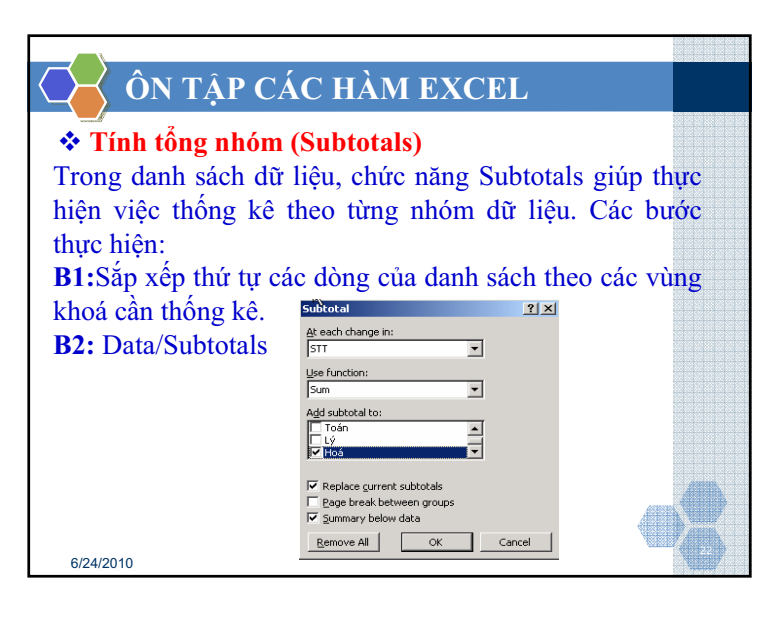

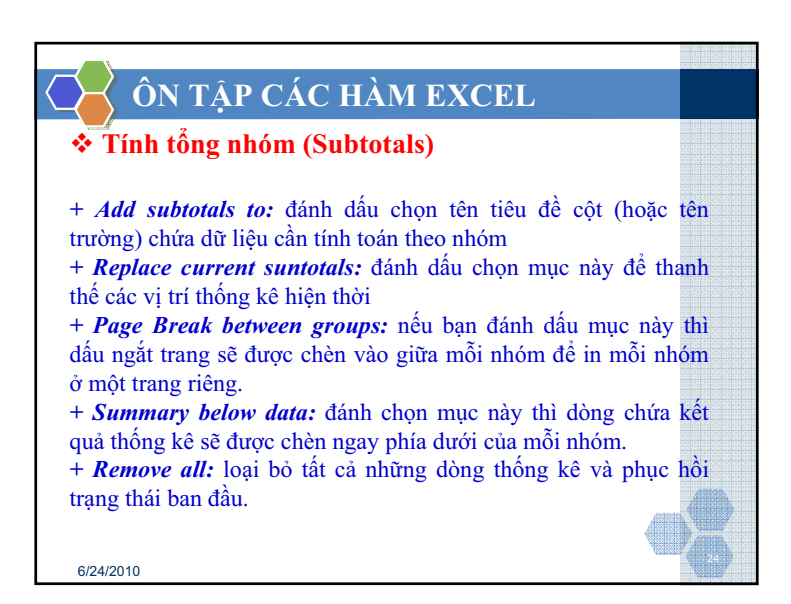

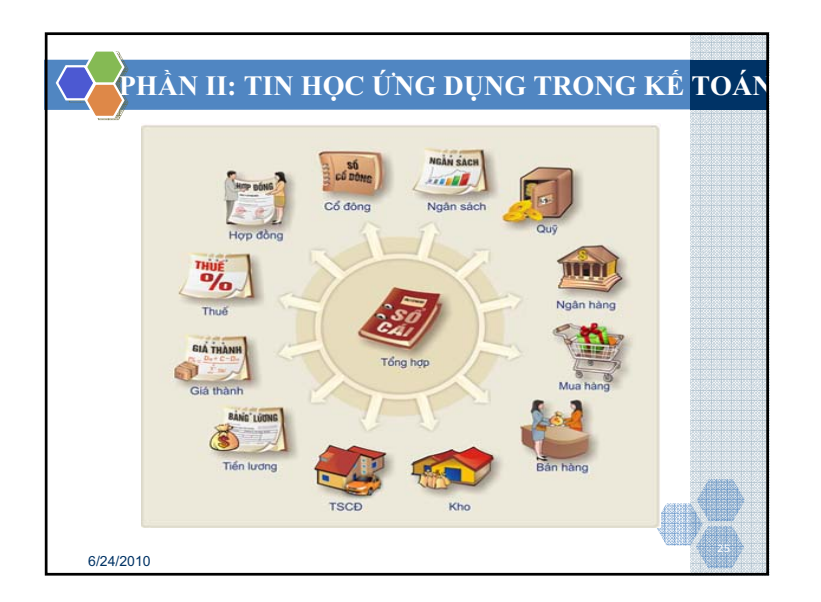

| CHƯƠN<br>SƠ ĐỒ TRUY                                  | G I: SÕ<br>(Èn thô<br>sang c | NHẬT<br>NG TIN<br>CÁC SỐ N | KÝ<br>TỪ SỔ K<br>NHẬT KÝ     | É TOÁN                       | MÁY               |
|------------------------------------------------------|------------------------------|----------------------------|------------------------------|------------------------------|-------------------|
| SỔ KẾ TOÁN MÁY                                       | SỔ NK<br>THU<br>TIỀN         | SỔ NK<br>CHI<br>TIỀN       | SỔ NK<br>BÁN<br>HÀNG<br>CHỊU | SỐ NK<br>MUA<br>HÀNG<br>CHỊU | SỔ NK<br>KHÁC     |
| Chứng từ Thu —                                       | → X                          |                            |                              |                              |                   |
| Chứng tù Chi —                                       |                              | → X                        |                              |                              |                   |
| Chứng từ Bán chịu —                                  |                              |                            | → X                          |                              |                   |
| Chứng từ Mua chịu —                                  |                              |                            |                              | → X                          |                   |
| Chứng từ khác —                                      |                              |                            |                              |                              | → X               |
| Một chứng từ ci<br>đã ghi vào sổ nhật k<br>6/24/2010 | hỉ được gh<br>ý này rồi s    | i vào một<br>ẽ không đi    | trong các s<br>ược ghi vào   | sổ nhật ký,<br>sổ nhật ký    | chứng từ<br>khác. |

![](_page_7_Figure_2.jpeg)

![](_page_7_Figure_3.jpeg)

| CHƯƠNG I: SỔ NHẬT KÝ                                                       |                         |
|----------------------------------------------------------------------------|-------------------------|
| 📕 📕 LẬP SỔ NHẬT KÝ THU 1                                                   | TIÊN                    |
| 2. <u>Truy xuất dữ liệu</u><br>[1]? Tổng phát sinh Nợ của tài khoản 111 =S | UM(E8:E290)             |
| $\Rightarrow$ Thực hiện tương tự cho [2]; [3]; [4]; [5]; [6]; [7]          |                         |
| [8]? Ngày ghi số                                                           | \$2,SOK1MAY:B3,""       |
| $\Rightarrow$ Thực hiện tương tự cho [9]; [10]; [11]                       |                         |
| [12]? Ghi Nợ TK 111 =IF(LEFT(SOKTMAY!\$J3,3)                               | =\$F\$2,SOKTMAY!M3,"")  |
| [13]? Ghi Có TK 112 đối ứng với TK 111                                     |                         |
| =IF(AND(\$E8>0,LEF1(SOK1MAY!\$K3,LEN(F\$4<br>)                             | ))=F\$4),SOK1MAY!\$M3,0 |
| ⇒ Thực hiện tương tự cho [14]; [15]; [16]; [17]                            |                         |
| [18]? Sô tiên ghi Nợ tài khoản khác đối ứng với 111                        | =IF(SUM(F8:J8)=0,E8,0)  |
| [19]? Số hiệu tài khoản ghi Nợ khác đối ứng với 111                        | =IF(K8>0,SOKTMAY!K3,"") |
| ⇒ Copy công thức xuống hết bảng tính<br><sub>6/24/2010</sub>               | 29                      |

![](_page_8_Figure_1.jpeg)

![](_page_8_Picture_2.jpeg)

| CHƯƠNG I: SỐ NHẬT KÝ                                                                                                    |         |
|----------------------------------------------------------------------------------------------------|---------|
| LẬP SỔ NHẬT KÝ CHI TIỀN                                                                                                 |         |
| 2. Truy xuất dữ liệu         [1]? Tổng phát sinh Có của tài khoản 111    =SUM(E8:E290)                                  |         |
| ⇒ Thực hiện tương tự cho [2]; [3]; [4]; [5]; [6]; [7]                                                                   |         |
| [8]? Ngày ghi sỗ =IF(LEFT(SOKTMAY!K4,3)="111",SOKTMAY!B4,"                                                              | ''')    |
| ⇒ Thực hiện tương tự cho [9]; [10]; [11]                                                                                |         |
| [12]? Ghi Có TK 111 =IF(LEFT(SOKTMAY!K4,3)="111",SOKTMAY                                                                | !M4,0)  |
| [13]? Ghi Nợ TK 6422 đối ứng với TK 111                                                                                 |         |
| =IF(AND(LEFT(SOKTMAY!K4,3)="111",LEFT(SOKTMAY!J4,3)="642"),SOKTMA                                                       | Y!M4,0) |
| ⇒ Thực hiện tương tự cho [14]; [15]; [16]; [17]<br>[18]? Số tiền ghi Nợ tài khoản khác đối ứng với 111 =1F(SUM(F9:J9)=( | ),E9,0) |
| [19]? Số hiệu tài khoản ghi Nợ khác đối ứng với 111<br>⇒ Copy công thức xuống hết bảng tính<br>6/2/4/2010               | Y!J4,"" |

![](_page_9_Figure_0.jpeg)

| CHƯƠNG I: SỔ NHẬT K                                                                   | Ý                                                |
|---------------------------------------------------------------------------------------|--------------------------------------------------|
| LẬP SỔ NHẬT KÝ MUA                                                                    | HÀNG CHỊU                                        |
| 2. <u>Truy xuất dữ liệu</u><br>[1]? Tổng phát sinh Có của tài khoản 331               | =SUM(E8:E290)                                    |
| $\Rightarrow$ Thực hiện tương tự cho [2]; [3]; [4]; [5]; [6]                          | ; [7]                                            |
| [8]? Ngày ghi sỗ =IF(LEFT(SOKTMAY!K                                                   | (3,3)="331",SOKTMAY!B3,"")                       |
| $\Rightarrow$ Thực hiện tương tự cho [9]; [10]; [11]                                  |                                                  |
| [12]? Ghi Có TK 331 =IF(AND(LEFT(SOKT<br>MAY!J3,3)~                                   | MAY!K3,3)="331",LEFT(SOKT<br>331"),SOKTMAY!M3,0) |
| [13]? Ghi Nợ TK 1521 đối ứng với TK 331                                               |                                                  |
| =IF(AND(LEFT(SOKTMAY!K3,3)="331",LEFT(SOK<br>Y!J3,3)~"331"),SOKTM                     | TMAY!J3,4)="1521",LEFT(SOKTMA<br>AY!M3,0)        |
| ⇒ Thực hiện tương tự cho [14]; [15]; [16]; [17                                        |                                                  |
| [18]? Số tiền ghi Nợ tài khoản khác đối ứng vớ                                        | <b>51 331</b> =IF(SUM(F8:J8)=0,E8,0)             |
| [19]? Số hiệu tài khoản ghi Nợ khác đối ứng v<br>→ Conv công thức xuống hất bảng tính | ói 331 =IF(K8>0,SOKTMAY!J3,""<br>)               |
| 6/24/2010                                                                             | No.                                              |

| $\triangleleft$ | $\langle$ | CI   | HU                           | ſŌŊ    | IG I: S    | Õ NH   | ΙÂ    | Γk    | ΥÝ    |       |       |         |         |   |  |  |
|-----------------|-----------|------|------------------------------|--------|------------|--------|-------|-------|-------|-------|-------|---------|---------|---|--|--|
| Lasta           |           | ¢    | LẬP SỐ NHẬT KÝ MUA HÀNG CHỊU |        |            |        |       |       |       |       |       |         |         |   |  |  |
|                 |           | A    | В                            | C      | D          | E      | F     | G     | Н     |       | J     | K       | L       |   |  |  |
|                 | 1         |      |                              |        | SỔ NHÂ     | TKÝI   | MUA   | HÀ    | NG    | CH    | U     |         |         |   |  |  |
|                 | 2         |      |                              |        | Số HIỆI    | 331    |       |       |       |       |       |         |         |   |  |  |
|                 | 3         | NGÀY | ou ú                         |        | 0011120    | GHI CÓ |       |       | GHI N | IO CÁ | C TÀI | KHŮAN   |         |   |  |  |
|                 | 4         | GHI  | СНО                          | ING TO | DIÊN GIẢI  | TKHŮAN | 1521  | 1522  | 1523  | 1524  | 133   | TÀI KHỎ | AN KHÁC |   |  |  |
|                 | 5         | SŐ   | SÓ                           | NGÀY   |            | 331    |       |       |       |       |       | SÓ TIÈN | Số HIỆU |   |  |  |
|                 | 6         |      |                              |        | Tổng Cộng: | [1]?   | [2]?  | [3]?  | [4]?  | [5]?  | [6]?  | [7]?    |         |   |  |  |
|                 | 7         | 1    | 2                            | 3      | 4          | 5      | 6     | 7     | 8     | 9     | 11    | 12      | 13      |   |  |  |
|                 | 8         | [8]? | [9]?                         | [10]?  | [11]?      | [12]?  | [13]? | [14]? | [15]? | [16]? | [17]? | [18]?   | [19]?   |   |  |  |
|                 | 9         |      |                              |        |            |        |       |       |       |       |       |         |         |   |  |  |
|                 | 10        |      |                              |        |            |        |       |       |       |       |       |         |         |   |  |  |
|                 | 11        |      | -                            |        |            |        |       |       |       |       |       |         |         |   |  |  |
|                 | 12        |      |                              |        |            |        |       |       |       |       |       |         |         |   |  |  |
|                 | 14        |      |                              |        |            |        |       |       |       |       |       |         |         |   |  |  |
|                 | 15        |      |                              | I      | 1          | 1      | L     |       |       |       |       |         |         |   |  |  |
| 6/              | 24/2      | 2010 |                              |        |            |        |       |       |       |       |       |         | J       | P |  |  |

![](_page_9_Picture_3.jpeg)

|      | (  | ' <b>HH</b> ' |      | NG    | I• SÕ N    | ΠÂΊ               | ΓK    | Ý        |       |          |         |         |       |
|------|----|---------------|------|-------|------------|-------------------|-------|----------|-------|----------|---------|---------|-------|
|      |    | L             | ÂF   | P SÔ  | NHẬT       | KÝ M              | IUA   | H        | ÀN    | G (      | CHIU    |         |       |
|      |    | А             | В    | С     | D          | E                 | F     | G        | Н     | 1        | J       | K       | •     |
|      | 1  |               |      | SÓ    | NHÂT KÝ    | <b>BÁN</b> H      | IÀN   | GC       | HIU   |          |         |         | -     |
|      | 2  |               |      |       | SÓ HIỆU    | 131               | 1     |          |       |          |         |         |       |
|      | 3  | NGÀY          | οιιά | NO TÙ |            | 0000              |       | GHI      | CÓ CÁ | C TÁI    | KHÓAN S | AU      |       |
|      | 4  | GHI           | СНО  | NG TU | DIĚN GIẢI  | GHI NU<br>TIZ 121 | 5111  | 5112     | 5113  | 3331     | TÀI KHỎ | AN KHÁC |       |
|      | 5  | SŐ            | SÓ   | NGÀY  |            | TK IST            |       |          |       |          | SÓ TIÈN | Số HIỆU |       |
|      | 6  |               |      |       | Tổng Cộng: | [1]?              | [2]?  | [3]?     | [4]?  | [5]?     | [6]?    |         |       |
|      | 7  | 1             | 2    | 3     | 4          | 5                 | 6     | 7        | 8     | 9        | 11      | 12      |       |
|      | 8  | [7]?          | [8]? | [9]?  | [10]?      | [11]?             | [12]? | [13]?    | [14]? | [15]?    | [16]?   | [17]?   |       |
|      | 9  |               |      |       |            |                   |       |          |       |          |         |         |       |
|      | 10 |               |      |       |            |                   |       |          |       |          |         |         |       |
|      | 11 |               |      |       |            |                   |       |          |       |          |         |         |       |
|      | 12 |               |      |       |            |                   |       | <u> </u> |       |          |         |         |       |
|      | 13 |               |      |       |            |                   |       | <u> </u> |       | <u> </u> |         |         | ATTAL |
|      | 14 |               |      |       |            |                   |       |          |       |          |         |         |       |
| 1/20 | 10 |               |      |       |            |                   |       |          |       |          |         |         | 20    |

![](_page_10_Figure_1.jpeg)

| $\overline{\mathbf{A}}$ | C                                                       | HƯƠ                              | NG I                      | : SÕ N           | HẬT K                                | Ý                |                                  |                                                  |                                                                                                    |  |  |
|-------------------------|---------------------------------------------------------|----------------------------------|---------------------------|------------------|--------------------------------------|------------------|----------------------------------|--------------------------------------------------|----------------------------------------------------------------------------------------------------|--|--|
| -conself                |                                                         |                                  | LÂI                       | P SÔ NH          | I <mark>ật Ký</mark>                 | СН               | UNG                              |                                                  |                                                                                                    |  |  |
| 1. <u>Cấ</u><br>trúc số | <u>u t</u><br>Š nl                                      | Sổ kế<br><u>rúc sổ</u><br>hư sau | é toán m<br><u>:</u> chèn | iáy<br>vào she   | et mới, d                            | -<br>đặt (       | Sổ nhậ<br>chun<br>t <b>ên là</b> | t ký<br>g<br>SONKC,                              | , tạo cấu                                                                                                    |  |  |
|                         |                                                         | Δ                                | в                         | C                | D                                    | F                | F                                | G                                                |                                                                                                    |  |  |
|                         | 4                                                       |                                  | U                         | SÓ NH            |                                      | HUN              | G                                |                                                  |                                                                                                    |  |  |
|                         | 2                                                       | NOIX                             | SÓ CT                     | NCAY CT          |                                      |                  |                                  |                                                  |                                                                                                    |  |  |
|                         |                                                         |                                  |                           |                  |                                      |                  | KHOAN                            | SÓ TIÈN                                          | SERVICE SERVICE SERVIC |  |  |
|                         | 2                                                       | GHISÓ                            | GÓC                       | GÓC              | DIÊN GIẢI                            | NO               | KHUAN<br>CÓ                      | SÓ TIÈN<br>PHÁT SINH                             |                                                                                                    |  |  |
|                         | 3                                                       | GHI Số                           | GÓC                       | GÓC              | DIĚN GIẢI<br>Tổng công:              | NØ               | CÓ                               | SÓ TIÈN<br>PHÁT SINH<br>[12]                     |                                                                                                    |  |  |
|                         | 3<br>4<br>5                                             | GHI SÓ                           | GÓC<br>2                  | GÓC              | DIÊN GIẢI<br>Tổng cộng:<br>4         | NØ<br>5          | CÓ<br>6                          | SÓ TIÈN<br>PHÁT SINH<br>[1?]<br>7                |                                                                                                    |  |  |
|                         | 3<br>4<br>5<br>6                                        | GHI SÓ                           | GÓC<br>2<br>[3]?          | GÓC<br>3<br>[4]? | DIÊN GIẢI<br>Tổng cộng:<br>4<br>[5]? | NØ<br>6]?        | CÓ<br>6<br>[7]?                  | SÓ TIÈN<br>PHÁT SINH<br>[1?]<br><b>7</b><br>[8]? |                                                                                                    |  |  |
|                         | 3<br>4<br>5<br>6<br>7                                   | GHI SÓ                           | GÓC<br>2<br>[3]?          | GÓC<br>3<br>[4]? | DIÊN GIẢI<br>Tổng cộng:<br>4<br>[5]? | NỢ<br>5<br>[6]?  | CÓ<br>6<br>[7]?                  | SÓ TIÈN<br>PHÁT SINH<br>[1?]<br>7<br>[8]?        |                                                                                                    |  |  |
|                         | 3<br>4<br>5<br>6<br>7<br>8                              | 1<br>[2]?                        | GÓC<br>2<br>[3]?          | 3<br>[4]?        | DIÊN GIẢI<br>Tổng cộng:<br>4<br>[5]? | NQ'<br>5<br>[6]? | CÓ<br>6<br>[7]?                  | SÓ TIÈN<br>PHÁT SINH<br>[1?]<br>7<br>[8]?        |                                                                                                    |  |  |
|                         | 3<br>4<br>5<br>6<br>7<br>8<br>9                         | 1<br>[2]?                        | góc<br>2<br>[3]?          | GÓC<br>3<br>[4]? | DIÊN GIĂI<br>Tổng cộng:<br>4<br>[5]? | NỢ<br>5<br>[6]?  | CÓ<br>6<br>[7]?                  | SÓ TIÈN<br>PHÁT SINH<br>[1?]<br>7<br>[8]?        | 29106                                                                                                    |  |  |
|                         | 3<br>4<br>5<br>6<br>7<br>8<br>9<br>10                   | 1<br>[2]?                        | 2<br>[3]?                 | GÓC<br>3<br>[4]? | DIËN GIĂI<br>Tổng cộng:<br>4<br>[5]? | 5<br>[6]?        | 6<br>[7]?                        | SÓ TIÈN<br>PHÁT SINH<br>[1?]<br>7<br>[8]?        |                                                                                                    |  |  |
|                         | 3<br>4<br>5<br>6<br>7<br>8<br>9<br>10<br>11             | 1<br>[2]?                        | 2<br>[3]?                 | GÓC<br>3<br>[4]? | DIËN GIĂI<br>Tổng cộng:<br>4<br>[5]? | 5<br>[6]?        | 6<br>[7]?                        | SÓ TIÈN<br>PHÁT SINH<br>[1?]<br>7<br>[8]?        |                                                                                                    |  |  |
|                         | 3<br>4<br>5<br>6<br>7<br>8<br>9<br>10<br>11<br>12<br>13 | 1<br>[2]?                        | 2<br>[3]?                 | GÓC<br>3<br>[4]? | DIËN GIĂI<br>Tông cộng:<br>4<br>[5]? | 5<br>[6]?        | 6<br>[7]?                        | SÓ TIÈN<br>PHÁT SINH<br>[1?]<br>7<br>[8]?        |                                                                                                    |  |  |

| CHƯƠNG I: SỔ NHẬT KÝ                                                                                                    |
|----------------------------------------------------------------------------------------------------|
| LÂP SỔ NHẬT KÝ CHUNG         2. Truy xuất dữ liệu         [1]? Tổng phát sinh trong kỳ         =SUM(G6:G290)         [2]? Ngày ghi số                                                                              |
| [2], '\guygin'30<br>=IF(OR(LEFT(SOKTMAY!J3,3)="111",LEFT(SOKTMAY!K3,3)="111",AND(LEFT(S<br>OKTMAY!J3,3)~"331",LEFT(SOKTMAY!K3,3)="331"),AND(LEFT(SOKTMAY!J3,3<br>)="131",LEFT(SOKTMAY!K3,3)~"131")),"",SOKTMAY!B3) |
| ⇒Thực hiện tương tự cho [3]; [4]; [5];<br>[6]? Tài khoản ghi Nợ                                                                                                    |
| =IF(OR(LEFT(SOKTMAY!J3,3)="111",LEFT(SOKTMAY!K3,3)="111",AND(LEFT(SOKT<br>MAY!J3,3)◇"331",LEFT(SOKTMAY!K3,3)="331"),AND(LEFT(SOKTMAY!J3,3)="131",L<br>EFT(SOKTMAY!K3,3)◇"131")),"",SOKTMAY!J3)                     |
| [7]? Tài khoản ghi Có                                                                                                    |
| =IF(OR(LEFT(SOKTMAY!J3,3)="111",LEFT(SOKTMAY!K3,3)="111",AND(LEFT(SOKT<br>MAY!J3,3)~"331",LEFT(SOKTMAY!K3,3)="331"),AND(LEFT(SOKTMAY!J3,3)="131",L<br>EFT(SOKTMAY!K3,3)~"131")),"",SOKTMAY!K3)                     |
| [8]? Số tiền phát sinh                                                                                                    |
| =IF(OR(LEFT(SOKTMAY!J3,3)="111",LEFT(SOKTMAY!K3,3)="111",AND(LEFT(SOKT<br>MAY!J3,3)\$\$\\$31",LEFT(SOKTMAY!K3,3)="331"),AND(LEFT(SOKTMAY!J3,3)="131",L<br>6/24/2010 EFT(SOKTMAY!K3,3)\$\$"131"),"",SOKTMAY!M3)     |

![](_page_11_Figure_0.jpeg)

![](_page_11_Figure_1.jpeg)

![](_page_11_Picture_2.jpeg)

![](_page_11_Figure_3.jpeg)

![](_page_12_Figure_0.jpeg)

![](_page_12_Figure_1.jpeg)

![](_page_12_Figure_2.jpeg)

![](_page_12_Figure_3.jpeg)

![](_page_13_Figure_0.jpeg)

![](_page_13_Figure_1.jpeg)

| K                                             | CH<br>kho                     | ƯƠNG IV: L<br>ản nguyên vậ                         | ập s<br>ìt liệ | số ch<br>lù, t | ni tiế<br>hành | t và<br>1 phi | bản<br>ẩm, l | g tổi<br>hàng | ıg hợj<br>g hoá       | p ch                   | i tiế                | it tài           |             |
|-----------------------------------------------|-------------------------------|----------------------------------------------------|----------------|----------------|----------------|---------------|--------------|---------------|-----------------------|------------------------|----------------------|------------------|-------------|
| 1. Bằng tổng hợp số dư và số phát sinh TK 152 |                               |                                                    |                |                |                |               |              |               |                       |                        |                      |                  |             |
| Vào<br>hợp                                    | Số k<br>B<br>sheet<br>chi tiế | ế toán máy<br>DMTK<br>: mới, đặt tê<br>ết như sau: | n sł           | neet           | là 1           | ГНС           | CT1          | →<br>52 ta    | Bản<br>chỉ t<br>ạo cấ | g tổi<br>iết 1<br>u tr | ng h<br>FK 1<br>úc 1 | çp<br>52<br>bång | )<br>g tổng |
|                                               | A                             | B                                                  | C              | D              | E              | F.            | G            | н             | 1                     | J                      | К                    | L                | 1           |
| 1                                             |                               | BÁNG TỔNG H                                        | O'P S          | Ó DU           | 'VÀ S          | Ó PH/         | T SIN        | H TÀI         | KHOÁN                 | 152                    |                      |                  |             |
| 2                                             |                               |                                                    | NHAP           | - XUAT         | - TÓN I        | IGUYÊ         | VAT L        | IÉU           |                       |                        |                      |                  |             |
| 3                                             |                               |                                                    | DON            | TÔNE           | DÂU KÝ         | NHÁP          | TRONG        | XUÁT 1        | RONG KÝ               | TÔ                     | N CUÓ                | IKÝ              |             |
|                                               | HÀNG                          | TÊN VẬT LIỆU                                       | VI             | Số             | Thành          | Só            | Thành        | Só            | Thành                 | Số                     | Thành                | Đơn              |             |
| 4                                             | HANG                          |                                                    | <b>N</b>       | lượng          | tiền           | lượng         | tiển         | luong         | tiển                  | lượng                  | tiển                 | giá              |             |
| 5                                             | 1521.A01                      | Nguyên vật liệu chính A                            | kg             | [1]?           | [2]?           | [3]?          | [4]?         | [5]?          | [6]?                  | [7]?                   | [8]?                 | [9]?             |             |
| 6                                             | 1522.B01                      | Nguyên vật liệu phụ B01                            | cái            |                |                |               |              |               |                       |                        |                      |                  |             |
| 7                                             | 1522.B02                      | Nguyên vật liệu phụ B02                            | lit            |                |                |               |              |               |                       |                        |                      |                  |             |
| 8                                             | 1523.C01                      | Nhiên liệu C                                       | cái            |                |                |               |              |               |                       |                        |                      |                  |             |
| 9                                             | 1524.D01                      | Phụ tùng thay thế D                                | kg             |                |                |               |              |               |                       |                        |                      |                  | Patent.     |
| 10                                            | 1528.E01                      | Phế liệu E                                         |                |                |                |               |              |               |                       |                        |                      |                  | 11155117    |
| 6/24/2                                        | 010                           | Tông công:                                         |                |                | 2              |               | 2            |               | 2                     |                        | 2                    |                  | 100007      |

| BẢNG TỔ                                          | NG HỢP SỐ DƯ VÀ SỐ PS TK 1 <mark>52</mark>                             |            |
|--------------------------------------------------|------------------------------------------------------------------------|------------|
|                                                  |                                                                        |            |
| ✓ <u>Truy xuất dữ liệu</u><br>[1]? SL tồn đầu kỳ | =VLOOKUP(\$A5,BDMTK,4,0)                                               |            |
| [2]? Trị giá tồn đầu kỳ                          | =VLOOKUP(A5,BDMTK,5,0)                                                 |            |
| [3]? SL nhập trong kỳ                            | =SUMIF(SOKTMAY!\$J\$3:\$J\$274,'152'!\$A5,S<br>OKTMAY!\$L\$3:\$L\$274) |            |
| [4]? Trị giá nhập TK                             | =SUMIF(SOKTMAY!\$J\$3:\$J\$274,'152'!\$A5,S<br>OKTMAY!\$M\$3:\$M\$274) |            |
|                                                  |                                                                        |            |
| [5]? SL Xuất trong kỳ                            | =SUMIF(SOKTMAY!\$K\$3:\$K\$274,'152'!A5,S<br>OKTMAY!\$L\$3:\$L\$274)   |            |
| [6]? Trị giá Xuất TK                             | =SUMIF(SOKTMAY!\$K\$3:\$K\$274,'152'!A5,S<br>OKTMAY!\$M\$3:\$M\$274)   |            |
| [7]? SL tổn cuối kỳ<br>[8]? Tri giá tồn CK       | =D5+F5-H5 / =E5+G5-I5                                                  | b.         |
| tol Bra ton oli                                  | 4440.2                                                                 | 117<br>115 |
| [9]? Đơn giá CK                                  | =K5/J5                                                                 | 2          |

| BẢNG TỔNG HỢP SỐ DƯ VÀ SỐ PS TK 152<br>Copy công thức từ [1]? đến [9]? xuống hết dòng cuối cùng<br>của bảng tổng hợp kết quả trả về như sau: |                         |        |          |            |          |            |          |            |          |            |         |
|----------------------------------------------------------------------------------------------------|-------------------------|--------|----------|------------|----------|------------|----------|------------|----------|------------|---------|
| Rắng tổng hợp kết quả tra về như sau.                                                                                                    |                         |        |          |            |          |            |          |            |          |            |         |
| NHÁP - XUẤT - TÔN NGUYÊN. VÀT LIÊU                                                                                                    |                         |        |          |            |          |            |          |            |          |            |         |
| MÁ                                                                                                    |                         |        |          |            |          |            |          |            |          |            |         |
| HÀNG                                                                                                    | TEN VÁT LIĘU            | DOM VI | Số lượng | Thành tiền | Số lượng | Thành tiền | Số lượng | Thành tiển | Số lượng | Thành tiền | Đơn giá |
| 1521.A01                                                                                                    | Nguyên vật liệu chính A | kg     | 10,800   | 910,000    | 25,738   | 2,161,212  | 26,714   | 2,244,000  | 9,824    | 827,212    | 84.2032 |
| 1522.B01                                                                                                    | Nguyên vật liệu phụ BO1 | cái    | 48,900   | 180,000    | 435,000  | 1,760,000  | 228,775  | 915,100    | 255,125  | 1,024,900  | 4.01725 |
| 1522.B02                                                                                                    | Nguyên vật liệu phụ BO2 | lít    |          |            | 120,000  | 450,000    |          |            | 120,000  | 450,000    | 3.75    |
| 1523.001                                                                                                    | Nhiên liệu C            | cái    | 1,000    | 299,000    | 652      | 196,000    | 1,324    | 396,000    | 328      | 99,000     | 301.829 |
| 1524.D01                                                                                                    | Phụ từng thay thể D     | kg     | 2,000    | 299,000    | 1,407    | 211,000    | 884      | 132,600    | 2,523    | 377,400    | 149.584 |
| 1528.E01                                                                                                    | Phế liệu E              | kg     | 5,000    | 90,000     |          | -          |          | -          | 5,000    | 90,000     | 18      |
|                                                                                                    | Tổng cộng:              |        | 67,700   | 1,778,000  | 582,797  | 4,778,212  | 257,697  | 3,687,700  | 392,800  | 2,868,512  |         |
| 6/24/2                                                                                                    | 2010                    |        |          |            |          |            |          |            |          | (          | X       |

![](_page_14_Figure_1.jpeg)

|            | C]                                            | HƯƠNG<br>Ioẩn ngu                         | i IV              | : Lậj<br>vật     | o số c<br>liêu t | hi tiế<br>hànl  | t và l<br>h nhẩ     | oång<br>m. h:        | tổng<br>àng h          | hợp<br>oá                    | chi ti                         | ết tà             | i           |  |
|------------|-----------------------------------------------|-------------------------------------------|-------------------|------------------|------------------|-----------------|---------------------|----------------------|------------------------|------------------------------|--------------------------------|-------------------|-------------|--|
| 2. Bo      | 2. Bằng tổng hợp số dư và số phát sinh TK 153 |                                           |                   |                  |                  |                 |                     |                      |                        |                              |                                |                   |             |  |
| Vào<br>hợp | Số<br>she<br>chi t                            | kế toán r<br>BDMTK<br>et mới,<br>tiết như | náy<br>đặt<br>sau | )<br>tên<br>(Thụ | sheet<br>rc hiệ  | : là '<br>Èn tư | <b>ГНС</b><br>ong t | <b>T15</b> .<br>ự Tk | → []<br>3 tạo<br>3 152 | Bảng<br>chi tiế<br>cấu<br>): | tổng  <br><u>ết TK</u><br>trúc | hợp<br>153<br>bản | )<br>g tổng |  |
|            |                                               | BÅN                                       | g tới             | ig hợ            | P SỐ DI          | ľ VÀ S          | Ó PHÁT              | SINH 1               | rài kho                | ÅN 153                       | 3                              |                   |             |  |
|            |                                               |                                           |                   | N                | hập xuất         | TÔN CÓ          | ÌNG CỤ, D           | ŲNG CŲ               |                        |                              |                                |                   |             |  |
|            | MÂ                                            | TÊN VÂT TH                                | ECIN VI           | TÔN Đ            | )ÂU KŶ           | NHẬP T          | Rong ký             | XUẤT TI              | RONG KÝ                | I                            | ÔN CUỐI KÌ                     | r i               |             |  |
|            | HANG                                          |                                           |                   | Sô lượng         | Thành tiên       | Sô lượng        | Thành tiên          | Sô lượng             | Thành tiên             | Sô lượng                     | Thành tiên                     | Đơn giá           |             |  |
|            | 153.X01                                       | Công cụ dụng cụ X                         | cái               | [1]?             | [2]?             | [3]?            | [4]?                | 57                   | [6]?                   | [7]?                         | [8]?                           | [9]?              |             |  |
|            | 153, YU1                                      | Long cụ dụng cụ Y                         | cai               | 2                | 2                | 2               | 2                   | 2                    | 2                      | 2                            | 2                              | 2                 | - <b>A</b>  |  |
| 6/24/2     | 010                                           | rong cụng.                                |                   | 1                | ſ                | ſ               | r                   | ſ                    | 1                      | ſ                            |                                |                   |             |  |

![](_page_14_Figure_3.jpeg)

![](_page_15_Figure_0.jpeg)

| SÕ KẾ TOA                  | ÁN CHI TIẾT HÀNG TỒN KHO                                                    |  |
|----------------------------|-----------------------------------------------------------------------------|--|
| ✓ <u>Truy xuất dữ liệu</u> |                                                                             |  |
| [12]? Đơn giá tồn CK       | =IF(K8>0,L8/K8,0)                                                           |  |
| [13]? Ngày ghi sổ          | =IF(OR(\$F\$2=SOKTMAY!\$J9,\$F\$2=SOKTM<br>av!\$K9) Soktmav!r9 '''')        |  |
| => Thực hiện tương tự ch   | o [14]; [15]; [16]                                                          |  |
| [17]? TK đối ứng           | =IF(\$F\$2=SOKTMAY!J9,SOKTMAY!K9,IF(\$<br>F\$2=SOKTMAY!K9,SOKTMAY!J9,'''')) |  |
| [18]? Đơn giá Nhập/Xuất    | =IF((G16+I16)<>0,(H16+J16)/(G16+I16),0)                                     |  |
| [19]? Số lượng nhập TK     | =IF(\$F\$2=SOKTMAY!\$J9,SOKTMAY!\$L9,0)                                     |  |
| [20]? Trị giá nhập TK      | =IF(\$F\$2=SOKTMAY!\$J9,SOKTMAY!\$M9,0)                                     |  |
|                            |                                                                             |  |
| 6/24/2010                  | V288 ( 59                                                                   |  |

![](_page_15_Figure_2.jpeg)

![](_page_15_Figure_3.jpeg)

![](_page_16_Figure_0.jpeg)

![](_page_16_Figure_1.jpeg)

![](_page_16_Figure_2.jpeg)

![](_page_16_Figure_3.jpeg)

| BÅN                  | G TỔNG HỢP CÁC TÀI KHOẢN KH <mark>ÁC</mark>                                                                                                    |
|----------------------|----------------------------------------------------------------------------------------------------|
| ✓ <u>Truy xuất d</u> | <u>ữ liệu</u>                                                                                                    |
| [1]? Số hiệu TK      | =IF(AND(LEFT(BDMTK!\$B4,3)\$"131",LEFT(BDMTK<br>!\$B4,3)\$"331",LEFT(BDMTK!\$B4,3)\$"152",LEFT(BD<br>MTK!\$B4,3)\$"153",LEFT(BDMTK!\$B4,3)\$"155",LEF<br>T(BDMTK!\$B4,3)\$"155",LEF           |
|                      | [] [(DDM11K;3D4,5)~ 150 ),5DM11K;D4, )                                                                                                    |
| [2]? Loại TK         | =IF(AND(LEFT(BDMTK!\$B4,3)\$"131",LEFT(BDMTK<br>!\$B4,3)\$"331",LEFT(BDMTK!\$B4,3)\$"152",LEFT(BD<br>MTK!\$B4,3)\$"153",LEFT(BDMTK!\$B4,3)\$"155",LEF<br>T(BDMTK!\$B4,3)\$"156"),BDMTK!C4,"") |
|                      |                                                                                                    |
| [3]? Tên TK          | =IF(AND(LEFT(BDMTK!SB4,3)\$"131",LEFT(BDMTK<br>!\$B4,3)\$"331",LEFT(BDMTK!\$B4,3)\$"152",LEFT(BD<br>MTK!\$B4,3)\$"153",LEFT(BDMTK!\$B4,3)\$"155",LEF<br>T(BDMTK!\$B4,3)\$"156"),BDMTK!D4,"")  |
|                      |                                                                                                    |
| 6/24/2010            | 65                                                                                                    |

| BÅNG TO                    | ỒNG HỢP CÁC TÀI KHOẢN KH <mark>ÁC</mark>                                          |
|----------------------------|-----------------------------------------------------------------------------------|
| ✓ <u>Truy xuất dữ liệu</u> |                                                                                   |
| [6]? Tổng hợp số PS nọ     | =IF(\$A7\$`''',SUMIF(TKGHINO,\$A7,SOTIENPS),0)                                    |
|                            |                                                                                   |
| [7]? Tổng hợp số PS có     | =IF(\$A7<>"",SUMIF(TKGHICO,\$A7,SOTIENPS),0)                                      |
|                            |                                                                                   |
| [8]? Số dư nợ cuối kỳ      | =IF(\$B7="N",MAX(0,\$D7+\$F7-<br>\$G7),IF(\$B7="C",ABS(MIN(0,\$E7+\$G7-\$F7)),0)) |
| [9]? Số dư có cuối kỳ      | =IF(AND(B7="N",H7=0),ABS(MIN(D7+F7-<br>G7)),IF(B7="C",MAX(0,E7+G7-F7),0))         |
|                            |                                                                                   |
|                            |                                                                                   |
|                            |                                                                                   |
| 6/24/2010                  |                                                                                   |

### BẢNG TỔNG HỢP TÀI KHOẢN KHÁC

## ✓ Truy xuất dữ liệu [4]? Số dư nợ đầu kỳ

=IF(AND(LEFT(BDMTK!\$B4,3)~"131",LEFT(BDMTK!\$B4,3)~"331 ",LEFT(BDMTK!\$B4,3)~"152",LEFT(BDMTK!\$B4,3)~"153",LEFT (BDMTK!\$B4,3)~"155",LEFT(BDMTK!\$B4,3)~"156",\$B7="N"),M AX(0,BDMTK!\$F4),IF(AND(LEFT(BDMTK!\$B4,3)~"131",LEFT(BD MTK!\$B4,3)~"331",LEFT(BDMTK!\$B4,3)~"152",LEFT(BDMTK!\$ B4,3)~"153",LEFT(BDMTK!\$B4,3)~"155",LEFT(BDMTK!\$B4,3)~ "156",\$B7="C"),ABS(MIN(0,BDMTK!\$F4)),""))

#### [5]? Số dư có đầu kỳ

=IF(AND(LEFT(BDMTK!\$B4,3)~"131",LEFT(BDMTK!\$B4,3)~"331 ",LEFT(BDMTK!\$B4,3)~"152",LEFT(BDMTK!\$B4,3)~"153",LEFT (BDMTK!\$B4,3)~"155",LEFT(BDMTK!\$B4,3)~"156",\$B7="N"),AB S(MIN(0,BDMTK!\$F4)),IF(AND(LEFT(BDMTK!\$B4,3)~"131",LEFT( BDMTK!\$B4,3)~"331",LEFT(BDMTK!\$B4,3)~"152",LEFT(BDMT K!\$B4,3)~"153",LEFT(BDMTK!\$B4,3)~"155",LEFT(BDMTK!\$B4,3) ")~"156",\$B7="C"),MAX(0,BDMTK!\$F4),""))

![](_page_17_Figure_7.jpeg)

|                                               | τιέτ κιμέρη μένο                                                                                                    |
|-----------------------------------------------|----------------------------------------------------------------------------------------------------|
| SU CHI                                        | TIET KHACH HANG                                                                                                    |
| [1]? Tiêu đề của sổ ch                        | i tiết                                                                                                    |
| =IF(LEFT(\$E\$2<br>131",IF(LEFT(\$E\$2,3      | ,3)="131","SO CHI TIET PHAI THU KHACH HANG<br>)="331","SO CHI TIET PHAI TRA NGUOI BAN 331",""))                         |
| [2]? Nhập số hiệu TK                          |                                                                                                    |
| [3]? Tên khách hàng                           | =VLOOKUP(\$E\$2,BDMTK!\$B\$4:\$D\$185,3,0)                                                                              |
| [4]? Số dư nợ đầu kỳ                          |                                                                                                    |
| =IF(LEFT(\$E\$2,3)="<br>LEFT(\$E\$2,3)="331", | 131",MAX(0,VLOOKUP(\$E\$2,BDMTK!\$B\$4:\$F\$185,5,0)),IF(<br>,ABS(MIN(0,VLOOKUP(\$E\$2,BDMTK!\$B\$4:\$F\$185,5,0))),0)) |
| [5]? Số dư có đầu kỳ                          |                                                                                                    |
| =IF(LEFT(\$E\$2,3)=".<br>LEFT(\$E\$2,3)="131" | 331",MAX(0,VLOOKUP(\$E\$2,BDMTK!\$B\$4:\$F\$185,5,0)),IF(<br>,ABS(MIN(0,VLOOKUP(\$E\$2,BDMTK!\$B\$4:\$F\$185,5,0))),0)) |
| 6/24/2010                                     |                                                                                                    |

|                                                                                                    | CHƯƠNG VI: Lập các sổ chi phí sản xuất kinh doanh |        |       |       |           |              |       |                   |              |       |               |                    |         |               |  |
|----------------------------------------------------------------------------------------------------|---------------------------------------------------|--------|-------|-------|-----------|--------------|-------|-------------------|--------------|-------|---------------|--------------------|---------|---------------|--|
| 1. Lậj                                                                                                    | ,                                                 | số cl  | hi p  | hí sả | in xuất   | t kin        | h da  | oanl              | <b>i</b> – 1 | Tài l | khod          | in 6.              | 21      |               |  |
| Sổ kế toán máy<br>Sổ chỉ phí sản xuất<br>KD – TK 621<br>Vào sheet mới, đặt tên sheet là <b>SOCT621,</b> tạo cấu trúc bảng như sau: |                                                   |        |       |       |           |              |       |                   |              |       |               |                    |         |               |  |
|                                                                                                    |                                                   | A      | B     | C     | D         | E            | F     | G                 | Н            | 1     | J             | K                  | L       | M             |  |
|                                                                                                    | 1                                                 |        |       |       | SÓ        | CHI PHÍ      | SẢN X | UÁT K             | INH DO       | DANH  |               |                    |         |               |  |
|                                                                                                    | 2                                                 |        |       |       |           | Số HỆU       |       | [1]?              |              |       |               |                    |         |               |  |
|                                                                                                    | 4                                                 | NOIN   | CHÚ   | NG TỪ |           | GHINO        |       | GHI CÓ CÁC TÀI KH |              |       | ÀN<br>Trìthan | l                  | GHICÓ   | TK 621        |  |
|                                                                                                    | 5                                                 | GHI SỐ | SÓ    | NGÀY  | DIĒN GIÀI | KHOĂN<br>621 | 1521  | 1522              | 1523         | 331   | Số TIÊN       | AN KHẠC<br>SỐ HIỆU | SÓ TIÊN | TK ĐỔI<br>ỨNG |  |
|                                                                                                    | 7                                                 |        |       |       | Tổng cộng | [2]?         | [3]?  | [4]?              | [5]?         | [6]?  | [7]?          |                    | [8]?    |               |  |
|                                                                                                    | 8                                                 | 1      | 2     | 3     | 4         | 5            | 6     | 1                 | 8            | 9     | 10            | 11                 | 10      | 11            |  |
|                                                                                                    | 9<br>10                                           | [9]?   | [10]? | [11]? | [12]?     | [13]?        | [14]? | [15]?             | [16]?        | [17]? | [18]?         | [19]?              | [20]?   | [21]?         |  |
| 6/24/20                                                                                                    | 010                                               |        |       | ·     |           |              |       |                   |              |       |               |                    |         | 1             |  |

![](_page_18_Figure_2.jpeg)

| Số CH                | I PHÍ SX KINH DOANH – TK 621                                                         |
|----------------------|--------------------------------------------------------------------------------------|
| ✓ Truy xuất dữ liệ   | <u>u</u>                                                                             |
| [1]? Gõ TK 621 vào   | ô G2 ở dạng chuỗi                                                                    |
| [2]? Tổng số phát si | hh Nợ TK 621 =SUM(E9:E190)                                                           |
| ⇒Thực hiện tương t   | ự cho [3]; [4]; [5]; [6]; [7]; [8]                                                   |
| [9]? Ngày ghi sổ     | =IF(OR(\$G\$2=LEFT(SOKTMAY!\$J3,3),\$G\$2=LEFT(<br>SOKTMAY!\$K3,3)),SOKTMAY!B3,'''') |
| ⇒Thực hiện tương t   | ự cho [10]; [11]; [12]                                                               |
| [13]? Ghi nợ TK 621  | =IF(\$G\$2=LEFT(SOKTMAY!J3,3),SOKTMAY!M3,0)                                          |
| [14]? Ghi có TK 152  | đối ứng với TK 621                                                                   |
| =IF(AND              | (\$E9>0,LEFT(SOKTMAY!\$K3,LEN(F\$5))=F\$5),\$E9,0)                                   |
| 6/24/2010            |                                                                                      |

![](_page_19_Figure_0.jpeg)

![](_page_19_Picture_1.jpeg)

|                | C   | HU             | ON    | IG V  | /I: Lậ    | p cá         | c số  | ch    | i ph     | ní sả     | n xi               | uất∣              | kin     | h d    | oan  | h      |    |
|----------------|-----|----------------|-------|-------|-----------|--------------|-------|-------|----------|-----------|--------------------|-------------------|---------|--------|------|--------|----|
| Lập            | số  | ch             | i ph  | i så  | n xuấi    | t kin        | h d   | oan   | h –      | Tài       | kha                | oån               | 622     |        |      |        |    |
| Sổ kế toán máy |     |                |       |       |           |              |       |       |          |           |                    |                   |         |        |      |        |    |
|                |     |                |       |       |           |              |       |       |          | K         |                    | I K U             |         |        |      |        |    |
| sh             | ee  | t m            | ới, d | đặt t | ên she    | et là        | SC    | ост   | 622      | 2, tạ     | o cấ               | iu tr             | úc t    | oån    | g nh | u sa   | u: |
| rc l           | ni¢ | ện ti          | rơn   | g tụ  | TK 62     | 21)          |       |       |          |           |                    |                   |         |        |      |        |    |
|                |     | Å              | R     | Ĉ     | D         | F            | F     | G     | Н        |           |                    | K                 |         | М      |      |        |    |
|                | 1   |                | -     | Ū     | SÓ        | CHI PHÍ      | SÁN ) | UÁT K | INH DO   | DANH      | Ū                  | IX.               | -       |        |      |        |    |
|                | 2   |                |       |       |           | Số HIỆU      |       | 117   |          |           |                    |                   |         |        |      |        |    |
|                | 4   |                | CHÚT  | NG TỪ |           | GHINQ        |       | (     | HI CÓ CÁ | C TÀI KHC | ĂN                 |                   | GHI CÓ  | TK 622 |      |        |    |
|                | 5   | NGAY<br>GHI SỐ | SÓ    | NGÀY  | DIỄN GIẢI | tai<br>Khoàn | 334   | 338   | 111      | 335       | TAI KHO<br>Số tiên | AN KHẠC<br>Số hệu | SÓ TIÈN | TK Đối |      |        |    |
|                | 7   |                |       |       | Tổng công | [2]?         | [3]?  | [4]?  | 5]?      | 6 ?       | [7]?               |                   | [8]?    | UNO    |      |        |    |
|                | 8   | 1              | 2     | 3     | 4         | 5            | 6     | 1     | 11       | 8         | 10                 | 11                | 10      | 11     |      | .411   | h. |
|                | 9   | <b> 9 </b> ?   | [10]? | [11]? | [12]?     | [13]?        | [14]? | [14]? | [15]?    | [16]?     | [17]?              | [18]?             | [20]?   | [21]?  | Æ    |        | r  |
|                |     |                |       |       |           |              |       | 1     |          |           |                    |                   |         |        |      | F.4101 |    |

![](_page_19_Figure_3.jpeg)

![](_page_20_Figure_0.jpeg)

![](_page_20_Figure_1.jpeg)

![](_page_20_Figure_2.jpeg)

![](_page_20_Figure_3.jpeg)

![](_page_21_Figure_0.jpeg)

![](_page_21_Figure_1.jpeg)

![](_page_21_Figure_2.jpeg)

![](_page_21_Figure_3.jpeg)

![](_page_22_Figure_0.jpeg)

![](_page_22_Picture_1.jpeg)

![](_page_22_Picture_2.jpeg)

| TÍNH GIÁ THÀNH                                                           | SẢN PHẨM                                                          |  |  |  |  |  |  |  |  |
|--------------------------------------------------------------------------|-------------------------------------------------------------------|--|--|--|--|--|--|--|--|
| ✓ <u>Truy xuất dữ liệu</u>                                               |                                                                   |  |  |  |  |  |  |  |  |
| [A]? Gõ vào tài khoản nào thì in ra phiếu tính giá thành của sản phẩm đó |                                                                   |  |  |  |  |  |  |  |  |
| [1]? Số lượng sản phẩm hoàn thành                                        | =DSUM(SOKTMAY!\$A\$2:\$R\$274,12,<br>GiáThànhF01!\$A\$14:\$B\$17) |  |  |  |  |  |  |  |  |
| [2]? Chi phí sản xuất dở dang đầu kỳ                                     | =VLOOKUP(A8,BDMTK!\$B\$4:\$F\$18<br>5,5,0)                        |  |  |  |  |  |  |  |  |
| [3]? Chi phí nguyên vật liệu trực tiếp                                   | phát sinh trong kỳ                                                |  |  |  |  |  |  |  |  |
| =DSUM(SOK                                                                | TMAY!\$A\$2:\$R\$274,13,\$D\$14:\$E\$15)                          |  |  |  |  |  |  |  |  |
| [4]? Chi phí nhân công trực tiếp phát                                    | sinh trong kỳ                                                     |  |  |  |  |  |  |  |  |
| =DSUM(SOKT                                                               | ГМАҮ!\$A\$2:\$R\$274,13,\$G\$14:\$H\$15)                          |  |  |  |  |  |  |  |  |
| [5]? Chi phí sản xuất chung phát sinh                                    | trong kỳ                                                          |  |  |  |  |  |  |  |  |
| =DSUM(SOKT                                                               | ГМАY!\$A\$2:\$R\$274,13,\$G\$16:\$H\$17)                          |  |  |  |  |  |  |  |  |
| 6/24/2010                                                                |                                                                   |  |  |  |  |  |  |  |  |

| TÍNH GIÁ                                             | THÀNH        | I SĂN PHẨM                          |
|------------------------------------------------------|--------------|-------------------------------------|
| <ul> <li>✓ <u>Truy xuất dữ liệu</u></li> </ul>       | =DSUM(SO     | DKTMAY!\$A\$2:\$M\$274,13,GiáThànhF |
| [6]? Các khoản giảm trừ<br>[7]? Nhập chi phí sản xuấ | t dở dang cu | 01!\$A\$19:\$B\$23)<br>ối kỳ        |
| [8]? Tổng chi phí NVL trự                            | ŗc tiếp      | =C8+D8-E8-F8                        |
| ⇒Tương tự thực hiện cho                              | [9]; [10]    |                                     |
| [11]? Giá thành đơn vị                               |              | =G8/\$G\$3                          |
| => Tương tự thực hiện ch                             | o [12]; [13] |                                     |
|                                                      |              |                                     |
| 6/24/2010                                            |              | 89                                  |

|                                                                                               |          | unn uou                 | nn            |          | -        | <b>`</b>  |            |
|-----------------------------------------------------------------------------------------------|----------|-------------------------|---------------|----------|----------|-----------|------------|
| Sổ kế toán máy                                                                                |          | >                       |               |          |          |           |            |
|                                                                                               |          |                         |               | quá KD   |          | J         |            |
| io sheet mới, đặt tên she                                                                     | et là    | KQKD                    | ', có (       | câu trúc | : bảng   | g như s   | sau:       |
|                                                                                               | B        | CANH                    | D             | E F      | G        | H H       | - L        |
| KET QUA HOAT DONG                                                                             | - NIRE   | DOANH                   |               |          |          |           |            |
| Chi Data                                                                                      | 100 501  | Name and Address of the | Area Drugsler |          | PHAN TR  | UNG GIAN  |            |
| 1                                                                                             | 2        | 4                       | 1             |          |          |           |            |
| 1. Doanh thu bán hàng và cung cấp địch vụ                                                     |          | 12,267,500              |               | TRIGHTNO | TRIGHICO | TRGHINO   | TRGHICO    |
| 2. Các khoán giám trừ (3+4+5+6+7)                                                             | 3        | 174,000                 | -             | -        | 511*     | 515*      | 911*       |
| <ol> <li>Deanh thu thuân vê bản hàng hoá xá<br/>cung cắp dịch vụ ( 10=01-03 )</li> </ol>      | 10       | 12.093,500              |               | -        | 512*     | TROMINO   | TRGHIC     |
|                                                                                               |          | 6.353.099               |               | THIGHINO | TRIGHICO | 911*      | 635*       |
| <ol> <li>Lei nhuận gốp từ bản hàng và cung cáp dịch vụ</li> </ol>                             | - "      |                         |               | T 4 4 1  | 12224    | -         |            |
| (20=10-11)                                                                                    | 20       | 3,740,402               |               | 511      | 3332     | - Rooman  | - Montella |
| <ul> <li>Licann thu hoat dong tai chinh</li> </ul>                                            | - 21     | 65,000                  |               | 512*     | 3332     | 911       | 6.351      |
| 7. Chi phi hoạt động tải chính                                                                | 22       | 13,000                  |               | 511      | 3333-    | TRUSPENCO | ENGENCI    |
| <ul> <li>Trong do: lai vay phartra</li> <li>Di shi his histo</li> </ul>                       | 24       | 100 540                 |               | 512*     | 3331     | 911-      | 14221      |
| IN THE WAR AND THE TAX                                                                        |          | 957,778                 |               | 512*     | 3331     | TROHNO    | TROPICO    |
| e. Corper per rang                                                                            |          |                         |               |          |          | -         |            |
| 9. Ohi phi quân lý doanti nghiệp<br>10. Lei thuận thuận từ KD                                 | - 25     |                         |               |          |          |           |            |
| 5: Ohi phi quán lý doanh nghiệp<br>10: Lợi nhuận thuận từ KD<br>[30+20 + (21 - 22) - (24+25)] | 25<br>30 | 4,734,084               |               | 511*     | 621*     | 911*      | 642*       |

| BDMTK →                                                                                                    | Bån                                                                                          | g cân đối<br>toán                            | kế                                                                  |      |
|----------------------------------------------------------------------------------------------------|----------------------------------------------------------------------------------------------|----------------------------------------------|---------------------------------------------------------------------|------|
| Vào sheet mới, đặt tên sheet là BCDK                                                                                                    | T, có                                                                                        | cấu trúc                                     | bång như s                                                          | sau: |
| Dearth replicity soccessoon     Dearth replicity soccessoon     Dearth replicity soccessoon     Dearth replicity soccessoon     BÁO CÁO TÀI C                                                                                                    | HINH                                                                                         | C<br>Ban Itánh theo QĐ<br>ngày 20/03/2005 củ | D<br>Mile số: 801.0N<br>số 15/2005/QD-8TC<br>là Bố trưởng bố tải ch |      |
| 5 BÁNG CÂN ĐỔI KẾ<br>6 Tại, ngày tháng năr                                                                                                    | TOÁN<br>m 200                                                                                |                                              | Don vị tinh: Đồng                                                   |      |
| 5 BÁNG CÂN ĐỔI KẾ<br>6 Tại, ngày tháng năr<br>7 Nội dụng                                                                                                    | TOÁN<br>m 200                                                                                | Số cuối kỳ                                   | Don vị tính: Đồng<br>Số đầu năm                                     |      |
| 5 BÁNG CĂN ĐỔI KẾ<br>6 Tai, ngày tháng nài<br>8 TÁI SĂN<br>9 TÁI SĂN                                                                                                    | TOÁN<br>m 200<br>Mã số                                                                       | Số cuối kỳ                                   | Don vị tính: Đồng<br>Số đầu năm                                     |      |
| 5 BÁNG CÁN ĐÓI KẾ<br>6 Tai, ngày, tháng năr<br>8 TÁI SÁN<br>10 A, TÁI SÁN NGÁN HAN (100+10+120+130+140+160)<br>10 A, TÁI SÁN NGÁN HAN (100+10+120+130+140+160)                                                                                                    | 100 Ma só                                                                                    | Số cuối kỳ                                   | Don vị tinh: Đồng<br>Số đầu năm                                     |      |
| 5 BÅNG CÅN ĐÓI KẾ<br>6 Tai, ngày, tháng náir<br>7 TÁI SÁN<br>9 TÁI SÁN<br>10 A. TAI SÁN NGÁN HẠN (100+110+120+130+140+160)<br>11 LTEN VÁ CÁC KHÔM TƯƠNG BƯƠNG TẾN                                                                                                    | TOÁN<br>100<br>100<br>110                                                                    | Số cuối kỳ<br>[7]                            | Don vị tinh: Đồng<br>Số đầu năm                                     |      |
| 5         BÂNG CÂN ĐỔI KÊ           6         Tai, ngày, tháng nhà           8         Nội dùng           9         TÁI SÁN           10         A: SAN NGÂN HẠN (100-110-120-130-140-160)           11         L'HE VÀ CÁC KHOÀN TƯƠNG BƯƠNG TIÊN           12         1 Tán                                                                                                    | TOÁN<br>m 200<br>Ma số<br>100<br>110<br>111                                                  | Số cuối kỳ<br>[?]                            | Don vị tinh: Đồng<br>Số đầu năm                                     |      |
| S         BÅNG CÅN ĐỔI KẾ           6         Tat, ngày, tháng náữ           7         Nội dùng           9         TÁI SẢN           10         A. TAI SẢN NGÁN HẠN (100~110+120+130+140+150)           11         Thến tự các krokôn trưởng đượng tiến           12         1. Tiến           13         2. Các khoản tượng đượng tiến                                                                                                    | TOÁN<br>100<br>100<br>110<br>111<br>112                                                      | Số cuối kỳ<br>[?]                            | Don vị tinh: Đồng<br>Số đầu năm                                     |      |
| 5         BÂNG CÂN ĐỔI KẾ           6         Tai, ngày, lìnhợp, như           8         Nội dùng           9         TÁI SÁN           10         A.T SÁN NGÂN HẠN (100-110-120-130-140-150)           11         LTÊN VÀ CÁC khoản tương chương tiến           12         Thế           13         2. Cick khoản tương dựng tiến           14         L Các khoản tương dựng tiến           15         2. Cick khoản tương dựng tiến                                                                                                    | TOÁN<br>100<br>100<br>110<br>111<br>112<br>120                                               | Số cuối kỳ<br>[7]                            | Don vị linh: Đồng<br>Số đầu năm                                     |      |
| BÂNG CÂN ĐỜI KÊ           Tai, ngày, hàng năr           TÁI SĂN           Nội dùng           TĂI SĂN           Nội dùng           TĂI SĂN           Nội dùng           TĂI SĂN           S. TĂI SĂN NGĂN HAN (100~110+120+130+140+160)           IL Tên VA CAC Holda HUNGA UNGA TÊN           I. Tên VA CAC Holda Hung đượng tiến           I. Các Holda Hượng đượng tiến           I. Liên Và Car Holda Hồu TƯ Tài chiếte Higăn Hiện           I. Lắc Kinda Một TƯ Tài chiếte Higăn Hiện           I. Liên Vài trugin hơn                                                                                                    | TOÁN<br># 200<br>Mã số<br>100<br>110<br>111<br>112<br>120<br>121                             | Số cuối kỷ<br>[7]                            | Don vị tinh: Đồng<br>Số đầu nam                                     |      |
| S         BÂNG CÂN ĐỘI Kế           Tai, ngày, tháng như         Tai, ngày, tháng như           1         TAI SÁN           10         ATAI SÁN NGÂN HẠN (100×110×120×130×140×150)           11         LTếN Và CÁC khoản tương của choản tiến           12         Tai           13         2. Cick khoản tương của choản tiến           14         LC Kokoh Nđũ TƯ Trừ chiết ngững tiến           16         2. Cick khoản tương của choản tiến           17         1. Điệt ngần thên           16         1. Điệt ngần thên           16         2. Cho phóng giên dựng tiến choạn thán thụ trugền then"]                                                                      | TOÁN<br>m 200<br>Mà số<br>100<br>110<br>111<br>112<br>120<br>121<br>129                      | Số cuối kỳ<br>[7]                            | Don vị tiết: Đồng<br>Số đầu năm                                     |      |
| BÂNG CÂN ĐỜI KÊ           Tai, ngày, hàng năr           TÁI SÂN           Nội dùng           TÁI SÂN           Nội dùng           TÁI SÂN           S. TAI SÂN NGÂN HAN (100~110+120+130+140+150)           IL Tấề VÁ CÁC Hồiðu NUNG ĐƯNG TếN           I. Tiến VÁ CÁC Hồiðu Ngũ Hội           I. Các Hoiðu Nưới Quyng Hồn           I. Các Hoiðu Ndũ Từ Tái Chiến Ngãi Hội           I. Các Hoiðu Ndũ Từ Tái Chiến Ngãi Hội           I. Các Hoiðu Ngũ Hội chiến tấu tri ngắn Hạn?           J. Dự nhợn gắn giá chiến tấu tri ngắn Hạn?           Tim Các Kei Ndiễn Hải Trái                                                                                                    | TOÁN<br>100<br>100<br>110<br>111<br>112<br>120<br>121<br>125<br>130                          | 5ố cuối ký<br>[7]                            | Don vị tiết: Đồng<br>Số đầu năm                                     |      |
| BÅNG CÅN ÞÓI KÉ           Tal. ngáry Bráng már           1           1           1           1           1           1           1           1           1           1           1           1           1           1           1           1           1           1           1           1           1           1           1           1           1           1           1           1           1           1           1           1           1           1           1           1           1           1           1           1           1           1           1           1           1           1           1           1           1           1           1 | TOÁN<br>m 200<br>Mã số<br>100<br>110<br>111<br>111<br>112<br>120<br>121<br>129<br>130<br>131 | Số cuối kỳ<br>[?]                            | Don vị tinh: Đồng                                                   |      |

![](_page_23_Figure_3.jpeg)

![](_page_24_Figure_0.jpeg)

![](_page_24_Picture_1.jpeg)